## **Steps to Create Tier 2 and Tier 3 Academic Records**

1.) From the BASIS homepage, click on the **Rtl** link found under the Referrals folder in the navigation bar on the left.

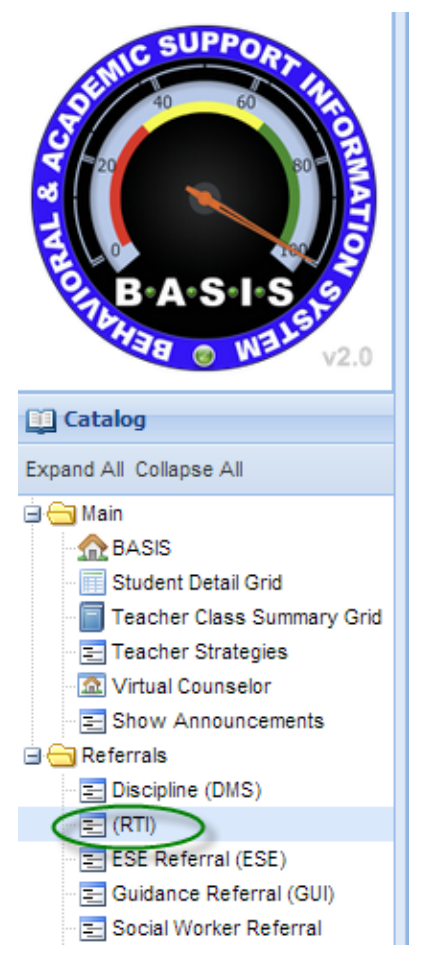

This will bring you to the main RtI grid where you will see all student referrals currently being processed by the Collaborative Problem Solving Team (CPST).

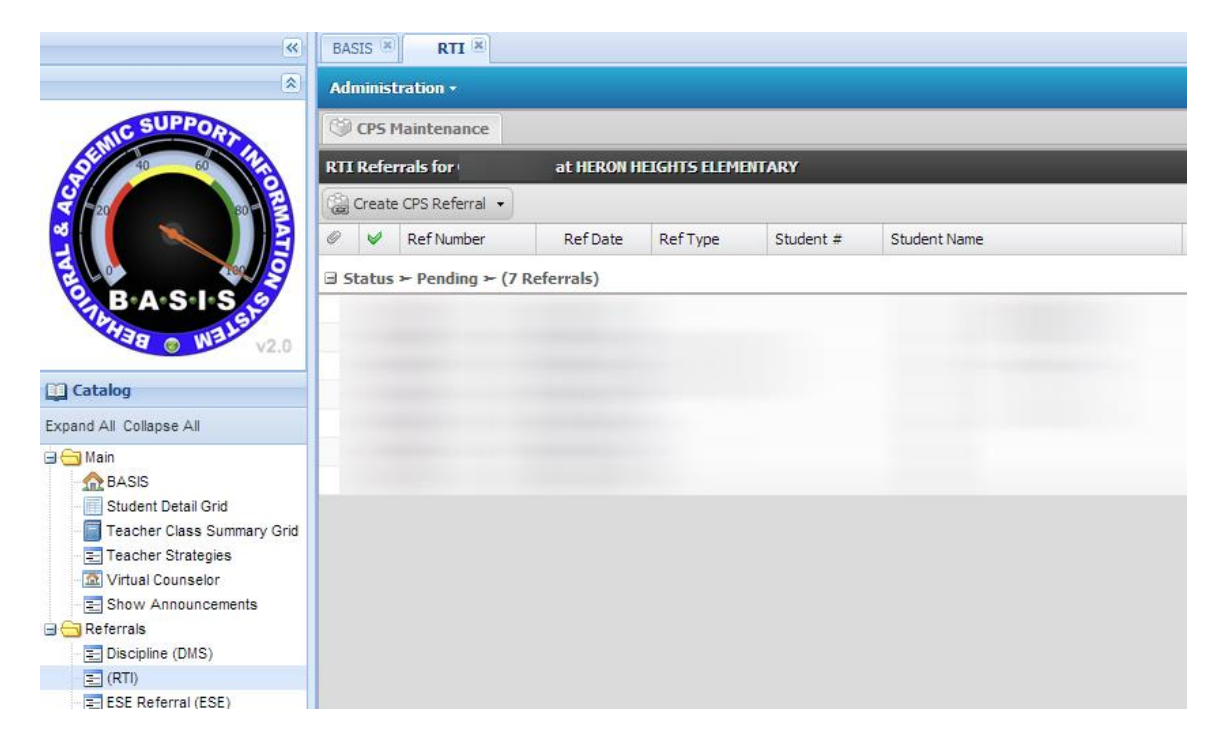

2). Define at least one member of your school's CPST team. Click on the "Administration" tab, select "Default Team Members".

| BASIS  RTI Administration Default Team Members |              |               |           | _            | _     |             | _            |
|------------------------------------------------|--------------|---------------|-----------|--------------|-------|-------------|--------------|
| RTI Referrals for (                            | ) at HERON H | IEIGHTS ELEMI | ENTARY    |              | _     | _           | _            |
| 🕼 Create CPS Referral 🔹                        |              |               |           |              |       |             |              |
| Ref Number                                     | Ref Date     | RefType       | Student # | Student Name | Grade | Team Leader | Next Meeting |
| ∃ Status ➤ Pending ➤ (7                        | (Referrals)  |               |           |              |       |             |              |
|                                                |              |               |           |              |       |             |              |
|                                                |              |               |           |              |       |             |              |
|                                                |              |               |           |              |       |             |              |
|                                                |              |               |           |              |       |             |              |
|                                                |              |               |           |              |       |             |              |
|                                                |              |               |           |              |       |             |              |

| Add Members to Team | Default at HERON HEIGHTS ELEMENTAR | RY           |                        |                                 |
|---------------------|------------------------------------|--------------|------------------------|---------------------------------|
| 🥵 Default Team Men  | nbers                              |              | Available Staff Member | rs                              |
| Remove From Team    | 🔏 Team Leader 🛛 🤱 Get Email        |              | Add To Team            |                                 |
| Name 🔿              | Туре                               | Leader Email | Name 🔿                 | Job Class                       |
|                     | SCHOOL PSYCHOLOGIST                | Y            | A                      | TEACHER-GRADE 3                 |
|                     | GUIDANCE COUNSELOR-ELEMEN          | N            | E                      | TEACHER-GRADE 3                 |
|                     | INTERIM ASSISTANT PRINCIPAL        | N            | E                      | CHILD CARE MONITOR II           |
|                     | PRINCIPAL-ELEMENTARY               | N            | E                      | TEACHER-KINDERGARTEN            |
|                     | TEACHER-ESE SPECIALIST             | N            | E                      | TEACHER-GRADE 3                 |
|                     | TEACHER-READING COACH/RES          | N            | E                      | TEACHER-GRADE 4                 |
|                     | SCHOOL SOCIAL WORKER               | N            | C (                    | CERT CLASSROOM ASSISTANT-INST-E |
|                     | SPEECH LANGUAGE PATHOLOGIST        | N            |                        | TEACHER-GRADE 3                 |
|                     |                                    |              |                        | CHILD CARE MONITOR II           |
|                     |                                    |              |                        | TEACHER-GRADE 2                 |
|                     |                                    |              |                        | TEACHER-KINDERGARTEN            |
|                     |                                    |              |                        | CHILD CARE MONITOR II           |
|                     |                                    |              |                        | TEACHER-GRADE 5                 |
|                     |                                    |              |                        | TEACHER-GRADE 5                 |
|                     |                                    |              |                        | CERT CLASSROOM ASSISTANT-INST-E |
|                     |                                    |              |                        | CERT CLASSROOM ASSISTANT-UNIQU  |
|                     |                                    |              | E                      | TEACHER-KINDERGARTEN            |
|                     |                                    |              | E                      | TEACHER-GRADE 3                 |
|                     |                                    |              | F                      | CERT CHILD CARE MONITOR         |
|                     |                                    |              | F                      | TEACHER-GRADE 4                 |
|                     |                                    |              | 👃 Staff 🕹 Social 🖉     | Psych 👃 Other                   |
|                     |                                    |              |                        |                                 |
| Save                | Cancel                             |              |                        |                                 |

Your CPST team is listed on the left. There are two ways to add team members: a) click on the name on the right and drag to the left or b) click the boxes next to the names of the staff you want to add and then click the "Add to Team" button at the top. You can use the tabs underneath the list of available staff to find social workers, psychologist, or define non-SBBC staff.

DON'T FORGET TO "SAVE" YOUR TEAM.

3). Once you have defined a team you are now ready to create a referral. To create a new referral, click on the down arrow next to "Create CPS Referral" and then select the "Academic Referral" link.

| BASIS (#) RTI (#)                                                                                                    |                    |                      |                   |                  |            |       |
|----------------------------------------------------------------------------------------------------|--------------------|----------------------|-------------------|------------------|------------|-------|
| Administration +                                                                                                    |                    |                      |                   |                  |            |       |
| () CPS Maintenance                                                                                                    |                    |                      |                   |                  |            |       |
| RTI Referrals for                                                                                                    | at HERON H         | EIGHTS ELEME         | NTARY             |                  |            |       |
| Create CPS Referral                                                                                                    |                    |                      |                   |                  |            |       |
| Academic Referral                                                                                                    | Ref Date           | RefType              | Student #         | Student Name     |            |       |
| Behavioral Referral                                                                                                    | ≀eferrals)         |                      |                   |                  |            |       |
|                                                                                                    | 10 A               | à                    |                   |                  |            |       |
|                                                                                                    |                    |                      |                   |                  |            |       |
|                                                                                                    |                    |                      |                   |                  |            |       |
|                                                                                                    |                    |                      |                   |                  |            |       |
|                                                                                                    |                    |                      |                   |                  |            |       |
|                                                                                                    |                    |                      |                   |                  |            |       |
| RTI - Referral to CPS Team                                                                                                    |                    |                      |                   |                  |            |       |
|                                                                                                    | Deferred Dut       | Colia Marina         |                   | Referral Data    | 04/07/2014 |       |
| Student Info                                                                                                    | кегеней ву:        |                      |                   | Referrar Date:   | 04/07/2014 |       |
| Student Name: Type stu                                                                                                    | dent's last name a | nd a list will appea | ar to select from | Student DOB:     |            |       |
| - Academic Concerns: (check all that                                                                                                    | apply)             |                      |                   | onade Eeren      | 1          |       |
| Home work/class work                                                                                                    |                    | assroom Participati  | on                | Testing Concerns |            |       |
| Further                                                                                                    |                    |                      |                   |                  |            |       |
| Comments: You must                                                                                                    | enter a comment    |                      |                   |                  |            |       |
|                                                                                                    |                    |                      |                   |                  |            |       |
| \ <u>\</u>                                                                                                    |                    |                      |                   |                  |            | ····· |
|                                                                                                    |                    |                      |                   |                  |            |       |
|                                                                                                    |                    |                      |                   |                  |            |       |
|                                                                                                    |                    |                      |                   |                  |            |       |
|                                                                                                    |                    |                      |                   |                  |            |       |
| BUTTON WHE                                                                                                    | N DONE.            |                      |                   |                  |            |       |
| and the second second sec |                    |                      |                   |                  |            |       |
|                                                                                                    |                    |                      |                   |                  |            |       |
| Save Cancel                                                                                                    |                    |                      |                   |                  |            |       |

4). Once a referral is created, you will see the student's name added to the Rtl grid. Double-click on the student's name to open up the Rtl Student Profile screen. From there, click on the "Create RTI Forms" tab to see a list of forms available. Double-click on the form name to create a Tier 2 or Tier 3 Academic Record as needed.

| BASIS 🗷                                                                                                    | RTI 🗷      |              |                       |                                         |                                                                                                    |              |                                                                                            |
|----------------------------------------------------------------------------------------------------|------------|--------------|-----------------------|-----------------------------------------|----------------------------------------------------------------------------------------------------|--------------|--------------------------------------------------------------------------------------------|
| Administration                                                                                                    | 1 *        |              |                       |                                         |                                                                                                    |              |                                                                                            |
| CPS Mainte                                                                                                    | enance     |              | 8                     |                                         |                                                                                                    |              |                                                                                            |
| Demographics                                                                                                    | ;          |              | ~                     |                                         |                                                                                                    | (            | Grade: 03 - Referral #: CP5-14-00324 (Academic)                                            |
| Name:<br>Student<br>Number:<br>Status:<br>Age:<br>DOB:<br>Current<br>School:<br>Current<br>Grade:<br>Primary<br>Exceptionality:<br>Primary<br>Exceptionality:<br>ESOL Status: |            |              | No Image<br>Available | Tion Tion Tion Tion Tion Tion Tion Tion | RTI Forms View V<br>itial Meeting Notes<br>er 2 Academic<br>er 3 Academic<br>er 2 Behavior<br>er 3 Behavior<br>allow-Up Meeting Notes | s: 0<br>nd A | 0 Discipline Events: 0 Retentions: 0 Mobility: OverAge:<br>I Activities<br>Activity Reason |
| Ref #                                                                                                    | Date       | User         | Description           |                                         |                                                                                                    |              |                                                                                            |
| Ref # ➤ CP:                                                                                                    | 5-14-00324 | (Academic)   |                       |                                         |                                                                                                    |              |                                                                                            |
| CPS-14-00324                                                                                                    | 03/10/2014 | Kenneth King | Academic CPS Referral |                                         |                                                                                                    |              |                                                                                            |

5). Each record is broken down into multiple tabs. Start on the "Problem Identification" tab and select the problem area from the pull down.

| Referral Number: CPS-14-00324 Referred By: Kenneth King                                              | ,          |                 | Referral Da              | ate: 03/10/2014      |  |
|----------------------------------------------------------------------------------------------------|------------|-----------------|--------------------------|----------------------|--|
| Student Info<br>Student Name:<br>Student Number:                                                     |            |                 | Student DO<br>Grade Leve | OB:<br>el:           |  |
| Problem Identification Problem Analysis Intervent                                                    | ion Design | Implement       | ation C                  | Contacts & Follow Up |  |
| - Select the appropriate problem area                                                                |            |                 |                          |                      |  |
| Problem Area: Reading                                                                                |            | ~               | Plan Date:               | 04/07/2014           |  |
| - Reading Assessments<br>Assessments used to define the problem in <b>Reading.</b> (Check all that a | apply)     |                 |                          |                      |  |
|                                                                                                    | Peabody    | Picture Vocab   | ulary Test (PP           | VT-III)              |  |
| CogAT (Cognitive Abilities Test)                                                                     | Rigby      |                 |                          | ,                    |  |
| Cool Tools: Informal Reading Assessments by Project Central                                          | Rosner T   | est of Auditory | Analysis                 |                      |  |
| DAR                                                                                                  | Running    | Records         |                          |                      |  |
| FAIR                                                                                                 | Stanford   | Diagnostic Rea  | ading Test (SI           | DRT)                 |  |
| □ FCAT                                                                                               | Treasures  | / DIBELS Ora    | Reading Flue             | ency                 |  |
| FORF                                                                                                 | O WADE     |                 |                          |                      |  |
| In-program assessments                                                                               | Yopp/Sin   | iger Test of Ph | oneme Segme              | entation             |  |
| Other                                                                                                |            |                 |                          |                      |  |
|                                                                                                    |            |                 |                          |                      |  |
|                                                                                                    |            |                 |                          |                      |  |
|                                                                                                    |            |                 |                          |                      |  |

Then move thru the other tabs: "Problem Analysis", "Intervention Design", "Implementation", "Contacts & Follow Up" to complete the record. Don't forget to hit the "SAVE & CLOSE" button when done.

6). After you create the first Academic Record, create a "Follow-Up Meeting Notes" form to document the student's progress.

| BASIS 💌                                                                                                    | RTI 🗷          |              |                       |          |                                                                                                    |               |                      |        |              |       |                            |                    |
|----------------------------------------------------------------------------------------------------|----------------|--------------|-----------------------|----------|----------------------------------------------------------------------------------------------------|---------------|----------------------|--------|--------------|-------|----------------------------|--------------------|
| Administratio                                                                                                    | n <del>*</del> |              |                       |          |                                                                                                    |               |                      |        |              |       |                            |                    |
| 🖤 CPS Mainte                                                                                                    | enance         |              | 8                     |          |                                                                                                    |               |                      |        |              |       |                            |                    |
| Demographic                                                                                                    | ;              |              |                       | <u>«</u> |                                                                                                    |               | Referral #: C        | PS-14- | 00324 (Acade | emic) |                            |                    |
| Name:<br>Student<br>Number:<br>Status:<br>Age:<br>DOB:<br>Current<br>Grade:<br>Primary<br>Exceptionality:<br>Primary<br>Exceptionality:<br>Primary<br>Exceptionality: |                |              | No Image<br>Available |          | reate RTI Forms View V<br>Initial Meeting Notes<br>Tier 2 Academic<br>Tier 3 Academic<br>Tier 2 Behavior<br>Tier 3 Behavior<br>Follow-Up Meeting Notes | s: 0<br>nd Ac | Discipline Events: d | D R    | etentions: 0 | Mob   | <b>sility:</b><br>Activity | OverAge:<br>Reason |
| Ref #                                                                                                    | Date           | User         | Description           |          |                                                                                                    |               |                      |        |              |       |                            |                    |
| ∃ Ref # ≻ CP                                                                                                    | 5-14-00324     | ► (Academic) |                       |          |                                                                                                    |               |                      |        |              |       |                            |                    |
| CPS-14-00324                                                                                                    | 03/10/2014     | Kenneth King | Academic CPS Referral |          |                                                                                                    |               |                      |        |              |       |                            |                    |

On the "Team Member" tab you can set meeting date and indicate who was present. The "Edit Team Members" button in the lower right will allow you to add additional staff, who are not defined as members of the default CPST, to the team for just this case.

| RTI - F | ollowup Meet                              | ting Notes   |                |        |                    |               |                              |            |         |      |
|---------|-------------------------------------------|--------------|----------------|--------|--------------------|---------------|------------------------------|------------|---------|------|
| Refer   | ral Number:                               | CPS-14-00324 | Referred By:   | Kenne  | th King            |               | Referral Date:               | 03/10/2014 | 4       |      |
| Stu     | udent Info<br>udent Name:<br>udent Number |              |                |        |                    |               | Student DOB:<br>Grade Level: |            |         |      |
| Т       | eam Member                                | s Referra    | al information | Respon | se To Intervention | Followup      |                              |            |         |      |
| Date    | of Meeting:                               | 11/25/2013   | ; 🗎            |        |                    |               |                              |            |         |      |
| - Tea   | am Members pr                             | esent        |                |        |                    |               |                              |            |         |      |
|         | Name 🔿                                    |              |                |        | Position           |               |                              | Leader     | Email   |      |
|         | KING,KENNE                                | TH           |                |        | PRINCIPAL-ELEMENTA | RY            |                              | Ŷ          | N       |      |
|         | ]                                         |              |                |        | TEACHER-ESE SPECIA | LIST          |                              | N          | N       |      |
|         |                                           |              |                |        | TEACHER-READING CO | DACH/RESOURCE | ELEM                         | N          | N       | nIII |
|         | ]                                         |              |                |        | SCHOOL SOCIAL WOR  | KER           |                              | N          | N       | Ξ.   |
|         | ]                                         |              |                |        | SPEECH LANGUAGE PA | THOLOGIST     |                              | N          | N       | -    |
|         |                                           |              |                |        |                    |               |                              | Edit Tea   | m Membe | ers  |
|         |                                           |              |                |        |                    |               |                              |            |         |      |
|         | Save                                      | Save & Close | Cancel         |        | lew Print          |               |                              |            |         |      |

Next, step through the different tabs to complete the form.

On the "Referral Information" tab indicate the reason for the referral and the current intervention step for the student.

| TI - Followup Meetir                              | ng Notes             |                 |                          |          |                              |                     |
|---------------------------------------------------|----------------------|-----------------|--------------------------|----------|------------------------------|---------------------|
| Referral Number: 0                                | CPS-14-00324         | Referred By:    | Kenneth King             |          | Referral Date:               | 03/10/2014          |
| Student Name:<br>Student Name:<br>Student Number: |                      |                 |                          |          | Student DOB:<br>Grade Level: |                     |
| Team Members                                      | Referral inf         | ormation        | Response To Intervention | Followup |                              |                     |
| - Referral Info                                   | 5                    | 1               |                          |          |                              |                     |
| Reason for Referra                                | l:                   |                 |                          |          |                              |                     |
| test reason                                       |                      |                 |                          |          |                              |                     |
| Specify:                                          |                      |                 |                          |          |                              |                     |
| test                                              |                      |                 |                          |          |                              |                     |
|                                                   |                      |                 |                          |          |                              |                     |
| Student Data - Att                                | ach or write in rel  | evant student d | ata                      |          |                              |                     |
| test data entered                                 |                      |                 |                          |          |                              |                     |
|                                                   |                      |                 |                          |          |                              |                     |
|                                                   |                      |                 |                          |          |                              | Attach student data |
| Student is current                                | tly receiving: (choo | se one)         |                          |          |                              |                     |
| Belect a plan                                     |                      |                 |                          |          |                              | Attach graphic data |
| Tier 1 Strategies                                 |                      | ne and inte     | ervention data           |          |                              |                     |
| Tier 2 Interventio                                | ns                   |                 |                          |          |                              |                     |
| Tier 3 Interventio                                | ns                   |                 |                          |          |                              |                     |

On the "Response to Intervention" tab, indicate the status of how the student has responded to the intervention. Based on the student's response, please indicate the next step for the student. Also, record who will be contacting the parent.

| TI - Followup Meeting Notes                                                                        |                          |                                                                                                    |          |                |            |
|----------------------------------------------------------------------------------------------------|--------------------------|----------------------------------------------------------------------------------------------------|----------|----------------|------------|
| Referral Number: CPS-14-00324                                                                      | Referred By:             | Kenneth King                                                                                                    |          | Referral Date: | 03/10/2014 |
| - Student Info                                                                                     |                          |                                                                                                    |          |                |            |
| Student Name:                                                                                      |                          |                                                                                                    |          | Student DOB:   |            |
| Student Number:                                                                                    |                          |                                                                                                    |          | Grade Level:   |            |
| Team Members Referral info                                                                         | rmation                  | Response To Intervention                                                                                                    | Followup |                |            |
| Response                                                                                           |                          |                                                                                                    |          |                |            |
| Response to Intervention: (If eith                                                                 | er "Poor" or "Que        | estionable" choose next action below)                                                                                                    |          |                |            |
| 🗹 Poor                                                                                             |                          |                                                                                                    |          |                |            |
| Questionable                                                                                       |                          |                                                                                                    |          |                |            |
| Modify Tier 2 interventions<br>(Set next meeting date below then pro                               | ceed back to the '       | Tier 2 plan for modification)                                                                                                    |          |                |            |
| <ul> <li>Initiate/Modify Tier 3 intervention<br/>(Set next meeting date below then pro-</li> </ul> | ins<br>ceed to modify or | r create Tier 3 plan)                                                                                                    |          |                |            |
| 🗌 Refer Teacher to other professio                                                                 | nal support              |                                                                                                    |          |                |            |
| Referred to:                                                                                       | Date:                    | (internet internet in |          |                |            |
| (Set next meeting date below - create                                                              | referral to SSW if       | applicable)                                                                                                    |          |                |            |
| Refer Student to outside behavior                                                                  | or support               |                                                                                                    |          |                |            |
| Referred to:                                                                                       | Date:                    | (internet internet in |          |                |            |
| (Set next meeting date then proceed t                                                              | to 3rd party partne      | er referral process)                                                                                                    |          |                |            |
| Positive (choose one)                                                                              |                          |                                                                                                    |          |                |            |
| Continue to implement intervent                                                                    | tions as designe         | ed                                                                                                    |          |                |            |
| Fade intervention to Tier 1 and                                                                    | continue progr           | ess monitoring                                                                                                    |          |                |            |
| ☐ Fade intervention to Tier 2 and                                                                  | continue proar           | ess monitorina                                                                                                    |          |                |            |
|                                                                                                    |                          |                                                                                                    |          |                |            |
| Parent contact to share graphic repres                                                             | entation of stu          | dent progress to be completed                                                                                                    | by:      |                |            |
| Name: Mee                                                                                          | ung date with            | parent:                                                                                                    |          |                |            |

On the "Followup" tab there is a place to indicate the next meeting date, if necessary, and record comments of the meeting.

| RTI - Followup Meeting Notes #2 of 2                              |                           |
|-------------------------------------------------------------------|---------------------------|
| Referral Number: CPS-14-00372 Referred By: Kenneth King           | Referral Date: 04/09/2014 |
| Student Info                                                      |                           |
| Student Name:                                                     | Student DOB:              |
| Student Number:                                                   | Grade Level:              |
| Team Members Referral information Response To Intervention Follow | up                        |
| Neut CDC Team meeting on this students. Data                      |                           |
|                                                                   |                           |
| Additional Comments:                                              |                           |
|                                                                   |                           |
|                                                                   |                           |
|                                                                   |                           |
|                                                                   |                           |
|                                                                   |                           |
|                                                                   |                           |

Again, don't forget to hit "Save & Close" to save the document.

7). Based on the student's response to the intevention, you will then need to create a new Tier 2 or Tier 3 Academic Record as described in step 5. The Tier 3 Academic Record is the same format as the Tier 2 Record, the only difference is that you will be indicating an increase in intensity and/or frequency of the intervention.